# opengear

## ACM5504-2-P Quick Start Guide

Thank you for purchasing the ACM5504-2-P management gateway appliance. This Quick Start walks you through installation and configuration. More details are available in the *User Manual* which can be downloaded from *http://opengear.com/documentation*.

### Step1 Check kit contents

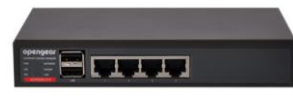

ACM5504-2-P device. External rack mount tabs. UTP cables. Straight (319014) & crossover (319015) DB9F-RJ45S. Straight (319016) DB9M-RJ45. Quick Start. 12VDC power pack. Quick Start. 12VDC power pack.

#### Step 2 Configure the hardware

- > Attach rubber feet to base and attach the desired mounting tab
- > Connect the *ETH1* port to your network
- Plug your serial console devices into SERIAL 1-4 (all Cisco RJ45 pin-out). Connect your USB devices to the two USB ports

**Note:** If you plan to use broadband OoB, connect the access device (such as DSL modem) to *ETH2*. If you plan to use an external cellular modem for OoB access, refer to the *User Manual*.

- Apply power
  - Connect the ACM5004-2-P to a PoE Ethernet port to supply power
  - Alternately if the Ethernet port to which you are connecting the ACM5504-2-P does not support PoE, use the external power adapter supplied with the device to the 12VDC barrel socket

**Note:** If you ordered the -SDC option you'll have an external DC-DC power converter (input voltage +/- 36V DC to 72V DC). The converter power cable/ connector plugs into the *12VDC* socket

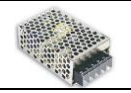

The ACM5504-2-P is ready for activation when the PWR status LED on the front panel of the unit is lit steady and the H/B (heartbeat) LED is flashing

#### Step 3 Set up your management gateway

The default IP Address is *192.168.0.1* (subnet mask *255.255.255.0*). With a web browser on any computer that is network connected to the ACM5504-2-P:

- > Enter https://192.168.0.1 into the address bar
- **Note:** The *LAN* connected computer must have an IP address in the same network range (192.168.0.xxx) as the ACM5504-2-P. If this is not convenient, you can use the ARP Ping command to set the IP address. Refer to the User Manual or online FAQ for details. The ACM5504-2-P also has DHCP enabled by default, so it will automatically accept any network IP address assigned by any DHCP server on your network. It will then respond at both 192.168.0.1 and its DHCP address
  - Log in using the default system user name *root* and the password *default*. A Welcome screen listing the basic configuration steps is displayed

It is recommended that you set up a new Administrator user (in the *admin* group with full access privileges) and login as this new user for all ongoing administration functions (rather than continuing as *root*).

- Select System: Administration. Enter and confirm a new System Password and click Apply
- To assign your ACM5504-2-P a static IP address or to permanently enable DHCP on the primary Ethernet network, select System: IP then Network Interface and check DHCP or Static for Configuration Method

| opengear                                                                                  |                         |                                   | System Name: im4216 Model: IM4216 Firmware: 2.5.0<br>Uptime: 2 days, 21 hours, 46 mins, 11 secs Current User: root |                  |  |  |  |
|-------------------------------------------------------------------------------------------|-------------------------|-----------------------------------|----------------------------------------------------------------------------------------------------|------------------|--|--|--|
|                                                                                           |                         |                                   |                                                                                                    | System: IP       |  |  |  |
| Serial & Network<br>» Serial Port<br>» Users & Groups                                     | Network Interface       |                                   | Management LAN Interface                                                                                           | General Settings |  |  |  |
| » Authentication                                                                          | IP Settings: Network    |                                   |                                                                                                    |                  |  |  |  |
| <ul> <li>» Network Hosts</li> <li>» Trusted Networks</li> <li>» Cascaded Ports</li> </ul> | Configuration<br>Method | O DHCP<br>O Static                | anism to acquire ID settings                                                                                       |                  |  |  |  |
| Alerts & Logging<br>» Port Log<br>» Alerts<br>» SMTP<br>» SNMP                            | IP Address              | A statically assigned IP address. |                                                                                                    |                  |  |  |  |
|                                                                                           | Subnet Mask             | A statically                      | assigned network mask.                                                                                             |                  |  |  |  |
| » Administration<br>» Firmware                                                            | Gateway                 | A statically                      | assigned gateway.                                                                                                  |                  |  |  |  |
| » IP<br>» Date & Time<br>» Dial                                                           | Primary DNS             |                                   |                                                                                                    |                  |  |  |  |

The second Ethernet network port (*ETH2*) is inactive by default. It can be set up for failover/OoB access (refer to the User Manual) or as a management gateway/LAN:

- > Select Management LAN Interface and uncheck Disable
- Enter the IP Address and Subnet Mask for this segment of the Management LAN (leaving Gateway and DNS fields blank). Refer to the User Manual if you wish to enable the DHCP server or change default firewall/router setting on either LAN port

Note: The management gateway's firewall determines which protocols/ services can be used to access which ports/ devices. Please refer to the User Manual and FAQs before changing any of the default services or access settings. By default only HTTPS and SSH access is enabled to the management gateway itself. But you can use Service Access menu on System: Firewall to change settings for the gateway itself (and for connected serial ports). Similarly using the Forwarding & Network menu you can permit remote IP access (e.g. over cellular) to devices on Network or Management LAN.

| opengear                                                                                                    |                               |                   |                  | System Name: acm5002 Model<br>Uptime: 0 days, 5 hours, 45 mins, | : ACM5002 Firmware: 3.3.0<br>19 secs Current User: root Backup Log Out |  |  |  |
|----------------------------------------------------------------------------------------------------|-------------------------------|-------------------|------------------|-----------------------------------------------------------------|------------------------------------------------------------------------|--|--|--|
|                                                                                                    |                               |                   |                  |                                                                 | System: Firewall                                                       |  |  |  |
| Serial & Network                                                                                                    | Service Access                | Port F            | orwarding        | Port Rules                                                      | Forwarding & Masquerading                                              |  |  |  |
| » Authentication                                                                                                    | Service Access                |                   |                  |                                                                 |                                                                        |  |  |  |
| "Hetwork House     "Trusted Networks     "Bisec VPN     "DenVPN     "Cal Home     Cascade Ports     "UPS Connections     "RPC Connections     "Environmental     "Managed Devices | Services                      | Network Interface | Dialout/Cellular | Dial-in                                                         | VPN                                                                    |  |  |  |
|                                                                                                    | HTTP Web Management           |                   |                  |                                                                 |                                                                        |  |  |  |
|                                                                                                    | HTTPS Web Management          | V                 |                  | <b>V</b>                                                        | V                                                                      |  |  |  |
|                                                                                                    | Teinet command shell          |                   |                  |                                                                 |                                                                        |  |  |  |
|                                                                                                    | SSH command shell             | V                 | V                | <b>V</b>                                                        | V                                                                      |  |  |  |
| Alerts & Logging 🛛 🗖                                                                                                    | Telnet direct to serial ports | V                 |                  | <b>V</b>                                                        | V                                                                      |  |  |  |
|                                                                                                    |                               |                   |                  |                                                                 |                                                                        |  |  |  |

### Step 4 Configure serial, network & USB devices

- Select Serial & Network: Serial Port to display the labels, modes and protocol options currently set for each serial port – by default all serial ports are set in Console Server mode (refer to the User Manual if other modes are required). To configure a serial port, click Edit:
  - Configure the Common Settings (Baud Rate, Parity, Data Bits, Stop Bits and Flow Control) to match those of the device being controlled
  - Select the **Console Server** protocols (Telnet, SSH, TCP and RFC2217) that are to be used for the data connection to that port
  - A Logging Level may also be set to specify the level of information to be logged and monitored for each that port
  - Click Apply
- To enable SSH tunneled access through the management gateway to a locally networked device (referred to as a *host*), select Serial & Network: Network Hosts and click Add Host:
  - Enter the IP address/DNS Name of the host
  - Edit the **Permitted Services** used for accessing this host, e.g. HTTPS (TCP port 443), VNC (TCP port 5900), or add custom TCP or UDP port numbers – only the services specified here are tunneled through to the host, all other services are blocked
  - At this stage you may also specify the level of information to be logged and monitored for each host access. Click **Apply**
- Your ACM5504-2-P has two external USB2.0 ports. Attached USB devices are autoconfigured so you can access to USB console ports, modems or external USB flash. The ACM5504-2-P also has an internal 4GB flash which can be used for log storage, config backup etc

### Step 5 Add new users

- For each new user, select Serial & Network: Users & Groups and click Add User
- Enter a Username and enter and confirm a Password, and nominate the Accessible Hosts and Accessible Ports the user is allowed to access
- To grant limited access to the Management Console, check the user Group, to grant full access to the Management Console, check the admin Group – by default the user is granted no Management Console access. Click Apply

| opengear                                                                                                    |                | System Name: acm5003-m Model: ACM5003-M Firmware: 3.3.2<br>Uptime: 0 days, 0 hours, 21 mins, 56 secs Current User: root<br>Beckup Log Out                                                                 |  |  |  |
|----------------------------------------------------------------------------------------------------|----------------|----------------------------------------------------------------------------------------------------|--|--|--|
|                                                                                                    |                | Serial & Network: Users & Groups                                                                                                    |  |  |  |
| Serial & Network                                                                                                    | Add a New user |                                                                                                    |  |  |  |
| * Users & Groups<br>* Authentication<br>* Nettwork Hosts<br>* Trusted Networks<br>* Desc VPN<br>* OpenVPN<br>* Call Home<br>* Cascaded Ports<br># UPS Connections<br>* BPC Connections<br>* BPC Connections<br>* BPC Methods<br>* Managed Devices | Username       | Rajdmin<br>A unique name for the user.                                                                                                    |  |  |  |
|                                                                                                    | Description    | Bruce J - Central Services<br>A brief description of the user's role.                                                                                                    |  |  |  |
|                                                                                                    | Groups         | admin (Provides users with unlimited configuration and management privileges)     users (Provides users with basic management privileges)     A group with predefined privileges the user will belong to. |  |  |  |
| Alerts & Logging       » Port Log     » Alerts     » SMTP & SMS     » SNMP  System       Administration                                                                                                    | Password       | The users authentication secret. Note: A password may not be required if remote authentication is being used.                                                                                             |  |  |  |
|                                                                                                    | Confirm        | Re-enter the users password for confirmation.                                                                                                    |  |  |  |

#### **Step 6 Other Functions**

The ACM5504-2-P also offers many more advanced functions including *an Automated Response, Alerts & Logging* facility, management of third party UPSs with *Manage: Power, Serial Port Cascading, Authentication, Trusted Networks, Secure Tunneling, Distributed Monitoring, Custom Scripting* and a *Command Line* interface. Refer to the *User Manual*.

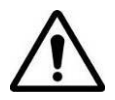

**Please register your product** to activate the warranty and to automatically receive advice of future firmware updates. Go to: http://opengear.com/product-registration.html